## Import / Export a Theme

- Export is only available in the PRO Version
- Click on Tools and choose Import or Export
- To Import, navigate to the folder containing the .ptetheme file that you wish to Import
- Highlight the file and click on "Open" or Double Click on the file
- To Export, navigate to the folder to which you wish to save the .ptetheme
- Click on "Save"

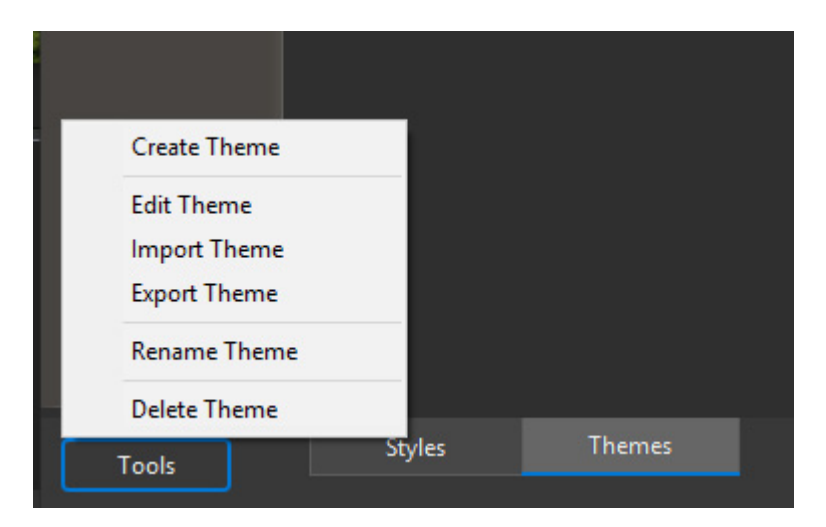

From: https://docs.pteavstudio.com/ - **PTE AV Studio** 

Permanent link: https://docs.pteavstudio.com/en-us/12.0/themes/import\_export

Last update: 2024/10/09 15:13

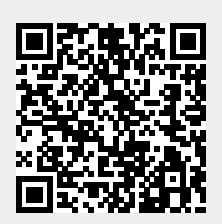